## USING THE SOURCE CONTROL PANEL

- Press ON to activate the display.
- Before you leave the room, log out of your
- Choose the PC source to show the classroom computer's content on the display.
  Log in on the computer

session and turn the display OFF.

with your AUP NetID and password.

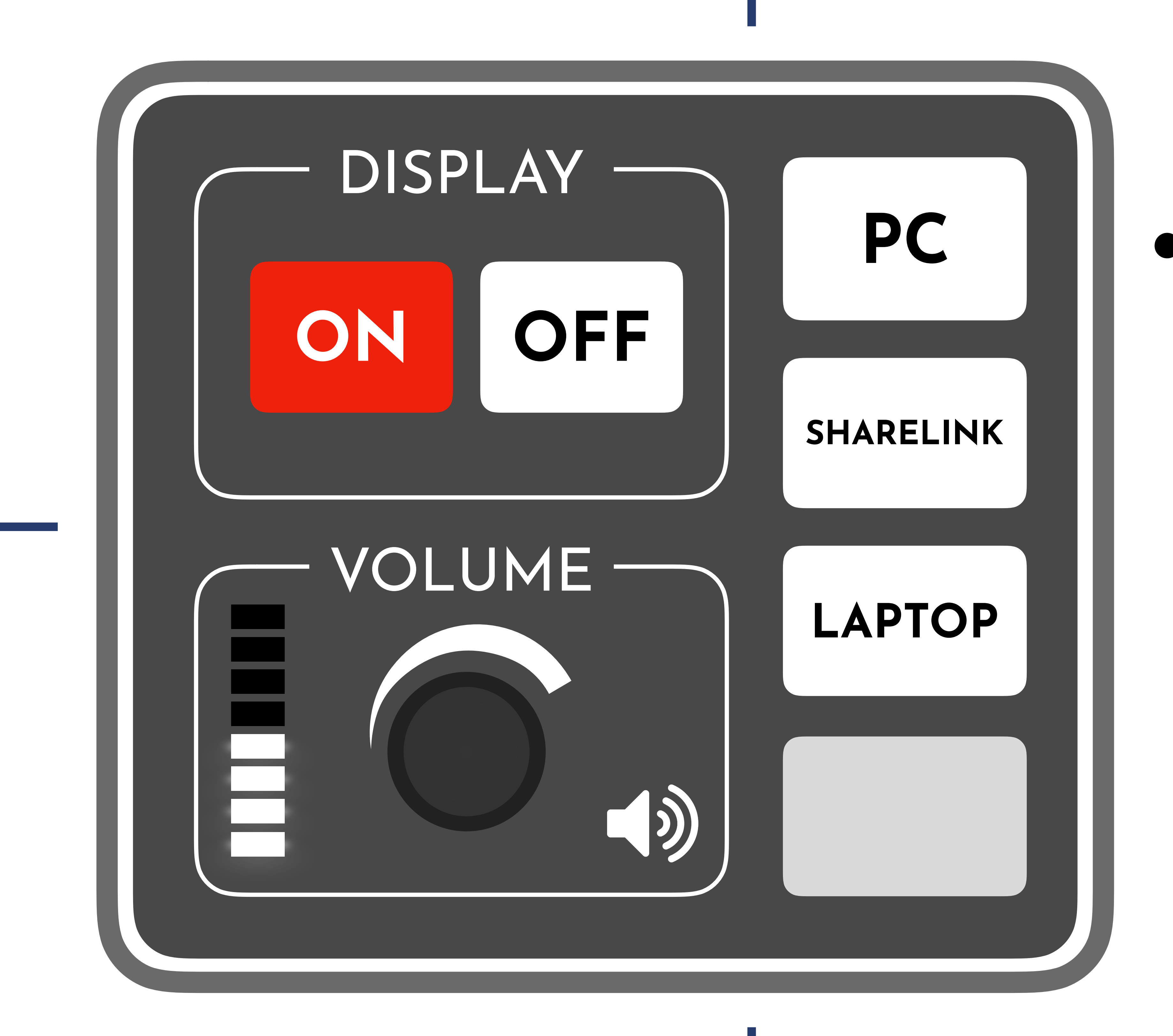

 Select SHARELINK to wirelessly display your personal device's screen.
Connect using the IP address and code displayed on the welcome screen.

## Turn the VOLUME knob to adjust the audio.

 Select LAPTOP to display your personal device's screen using an HDMI cable.

Make sure the PC's audio is not muted and is at 100%.

You can borrow an HDMI cable and the necessary adapters from the Navigation desk.

## **THE AMERICAN UNIVERSITY 55** of **PARIS YEARS**

## ITS-MULTIMEDIA helpdesk@aup.edu - Ext. 696/819